# Aplicativo Aprocom Brasil Card

Como utilizar o nosso cartão pelo Aplicativo

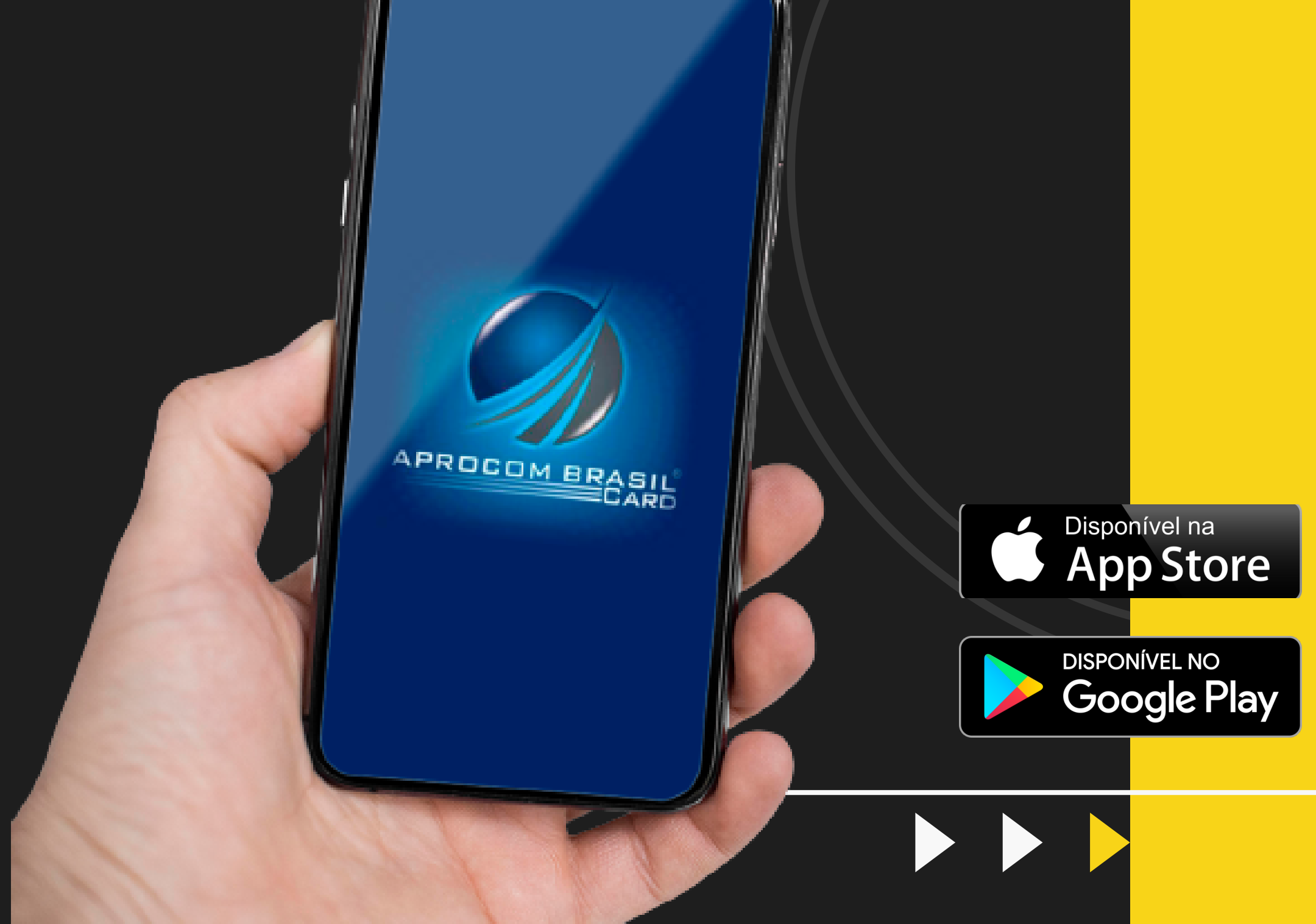

# Introdução

#### INSTRUÇÕES DAS FUNCIONALIDADES E FORMAS PARA O USUÁRIO UTILIZAR O CARTÃO APROCOM BRASIL CARD

- É com imensa satisfação em te-lo (a) como nosso cliente. Somos a APROCOM BRASIL CARD, empresa brasileira, com sede em Barreiras no Estado da Bahia.
- Somos uma administradora de cartões especializada na gestão de crédito e benefícios.
- Abaixo descreveremos passo a passo as principais funcionalidades e como o usuário

utilizará da melhor maneira o CARTÃO APROCOM BRASIL CARD juntamente com a nossa tecnologia de ponta oferecida através do nosso APP (aplicativo).

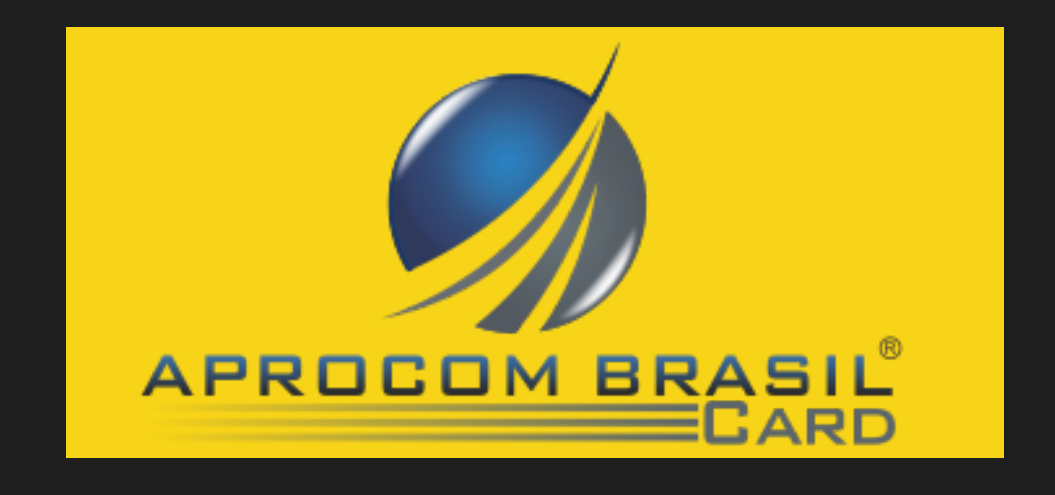

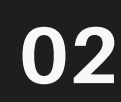

# CARTÃO APROCOM BRASIL CARD

Para realizar compras com o seu cartão APROCOM BRASIL CARD, os senhores poderão utilizar tanto o cartão físico, quanto o digital nos estabelecimentos credenciados.

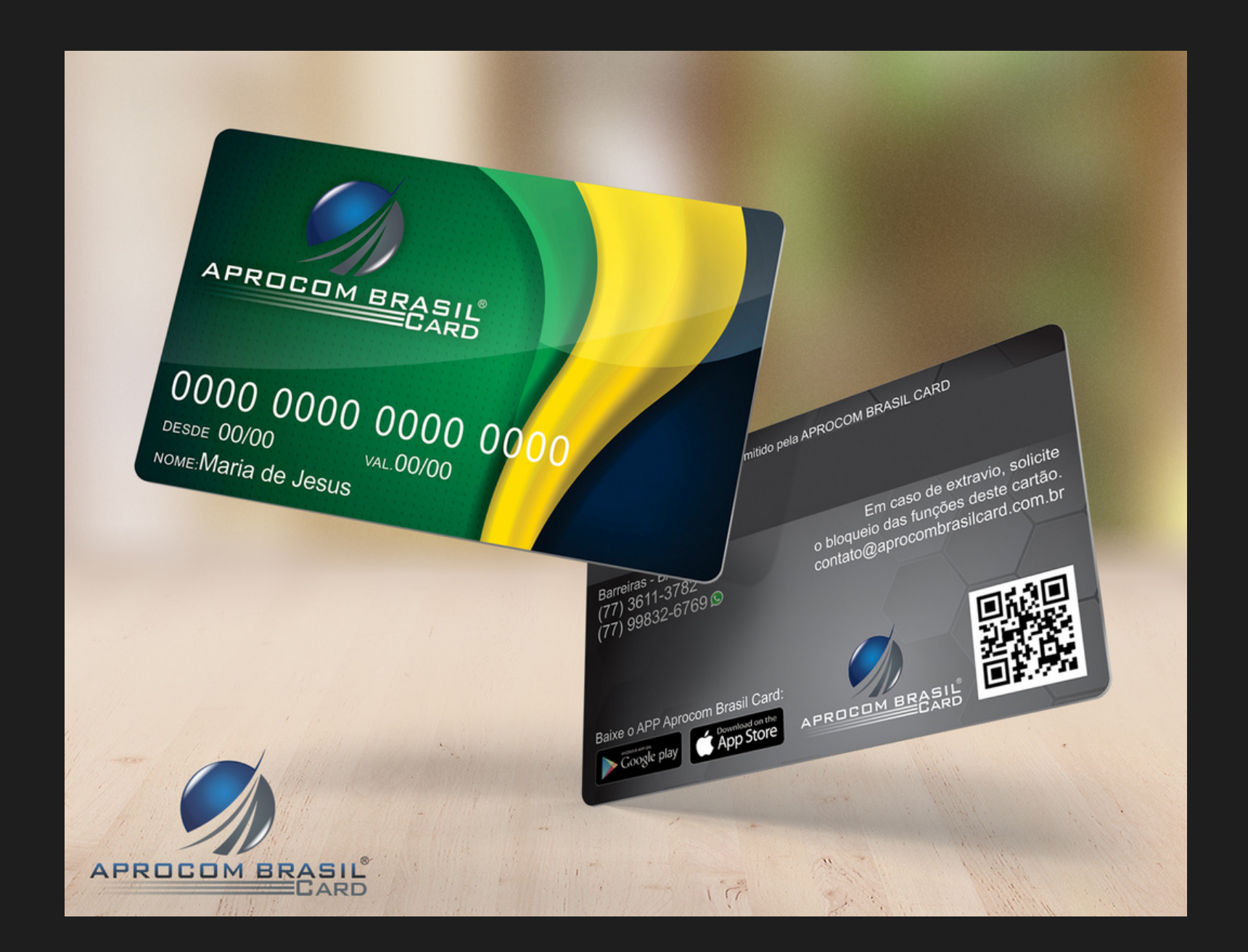

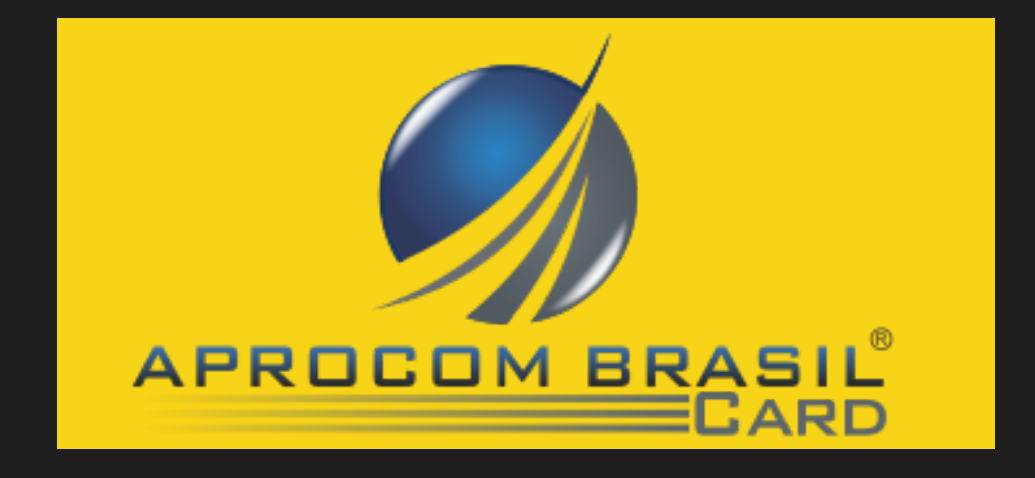

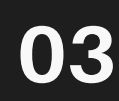

### MODALIDADES PARA USO DO CARTÃO APROCOM BRASIL CARD.

O cartão da APROCOM BRASIL CARD possui tarja magnética e leitor de QR code. Temos várias modalidades para passar o cartão nos estabelecimentos, como:

 VIA TEF – Sistema integrado juntamente com o programa do estabelecimento, onde o colaborador(a) passará o cartão ou digitará o número do cartão, posteriormente o usuário colocará a senha na máquina auxiliar do caixa e assinará o comprovante de compra.

Obs. Sempre perguntar no estabelecimento credenciado se eles têm essa modalidade homologada.

VIA WEB – Para empresas que não possui o sistema TEF. Todos estabelecimentos credenciados tem acesso à nossa plataforma. Através desta, o colaborador do lojista colocará o número do cartão com o valor da compra e o usuário do cartão digitará a senha no teclado e assinará o comprovante de compra. Obs. Essa opção é a mais utilizada nos estabelecimentos credenciados.

 VIA CARTÃO VIRTUAL – Essa modalidade é a mais simples, cômoda e prática para realizar compras. Para acessar o cartão digital tem que ser através do APP (aplicativo)

• QR code - Use o código do QR code da Aprocom Brasil Card no estabelecimento para realizar o pagamento pelo aplicativo.

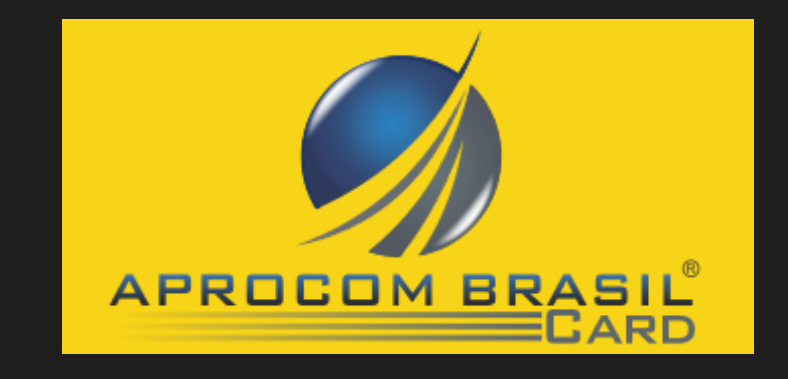

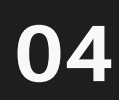

# Tela inicial do aplicativo

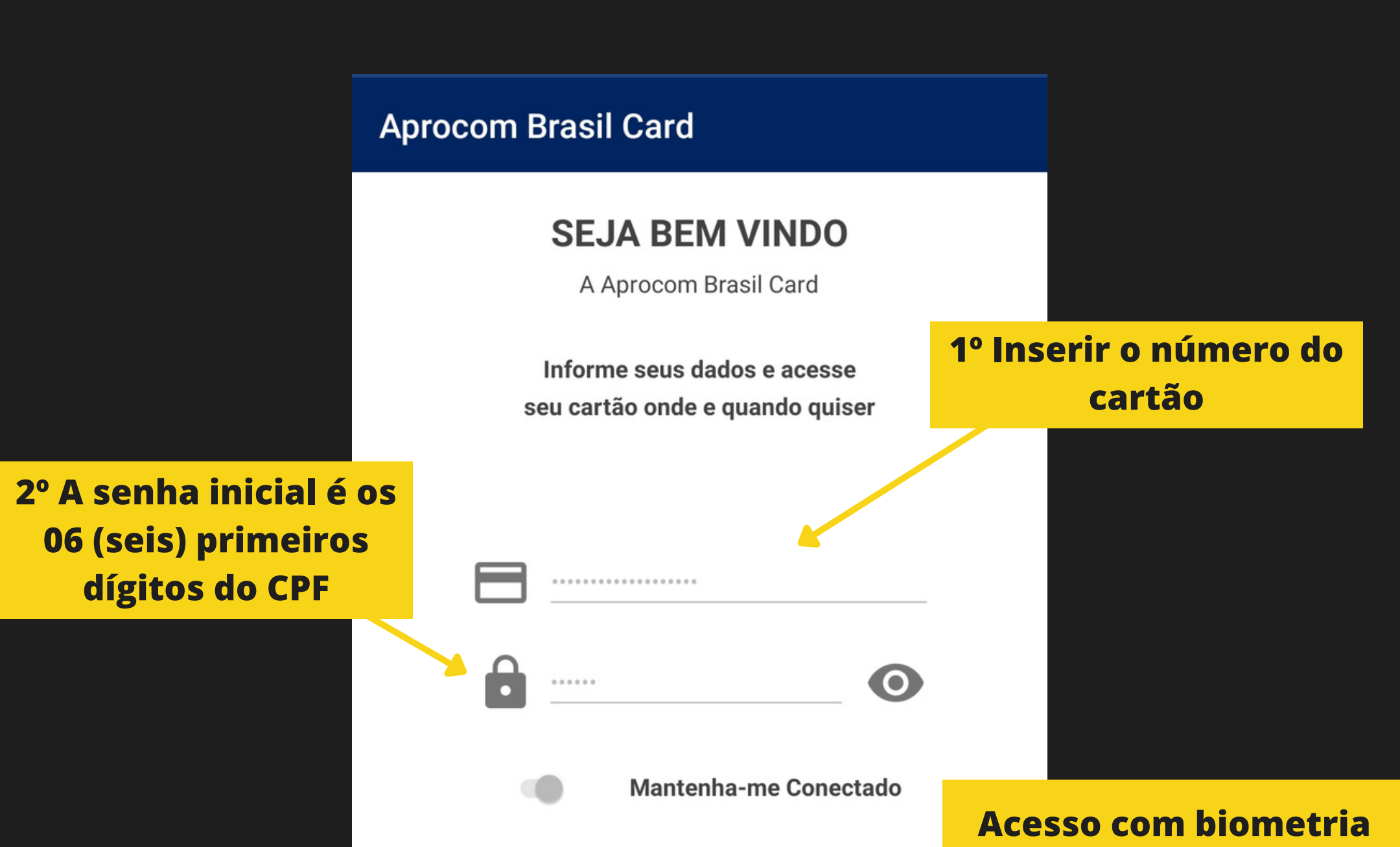

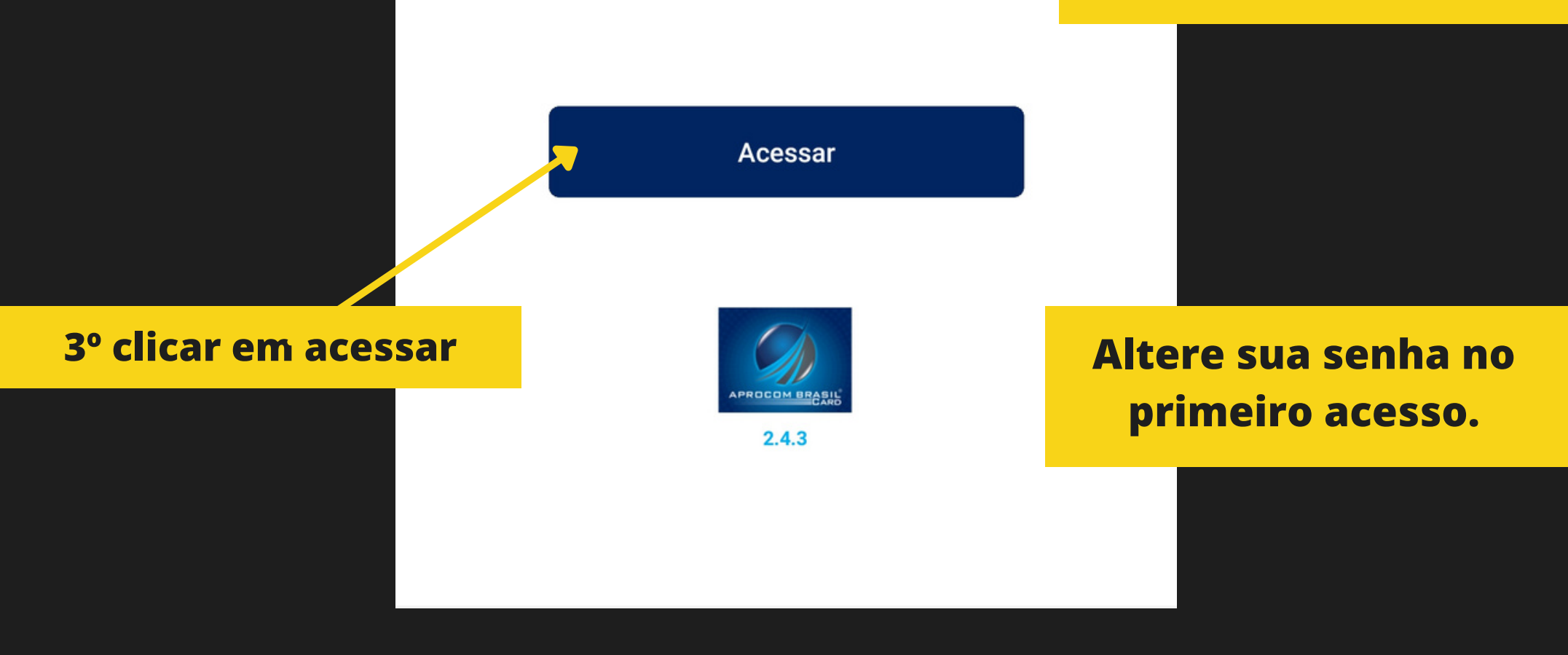

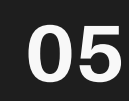

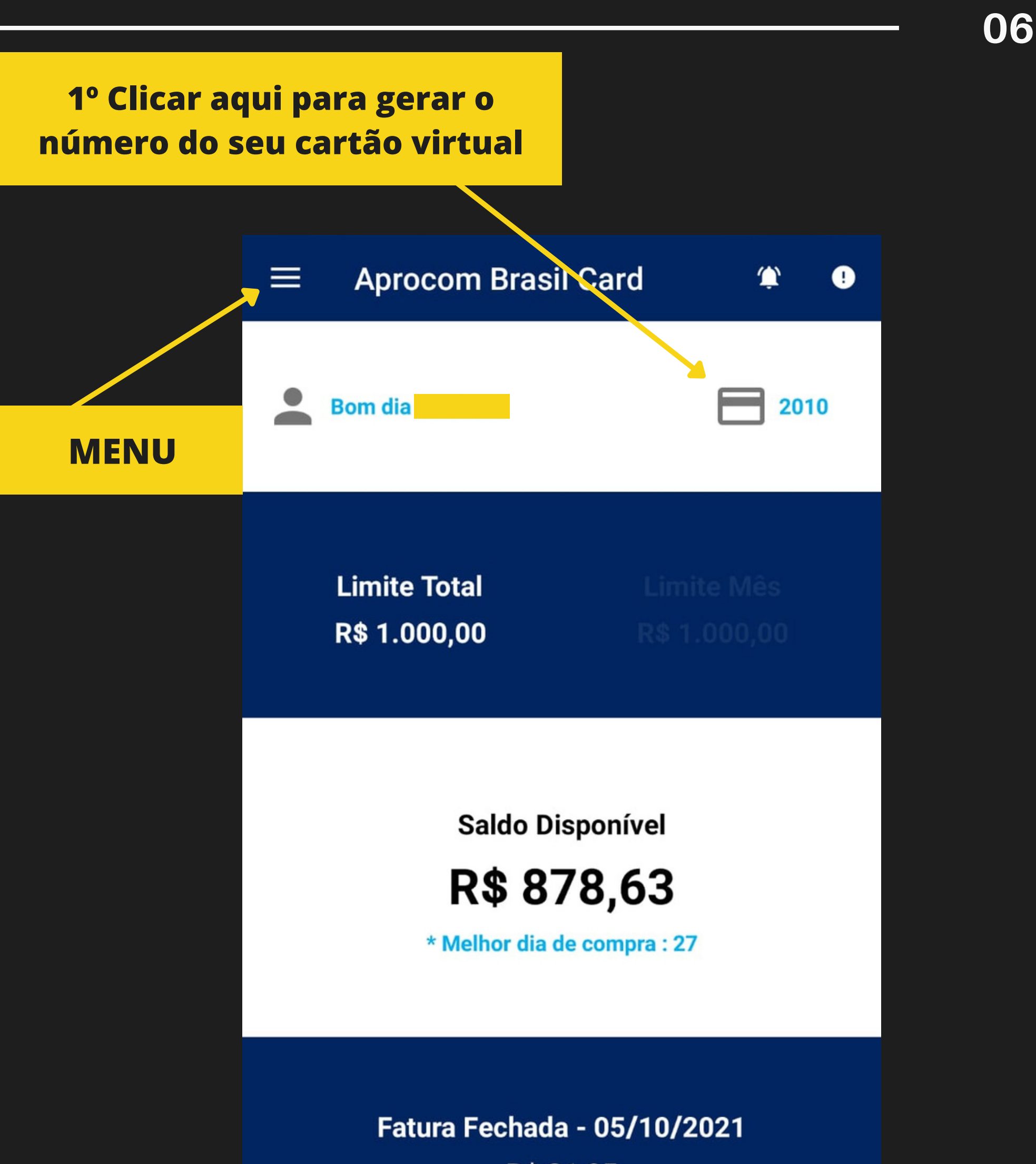

R\$ 31,05

i Ver Detalhes do Cartão

Tela inicial do Cartão Digital

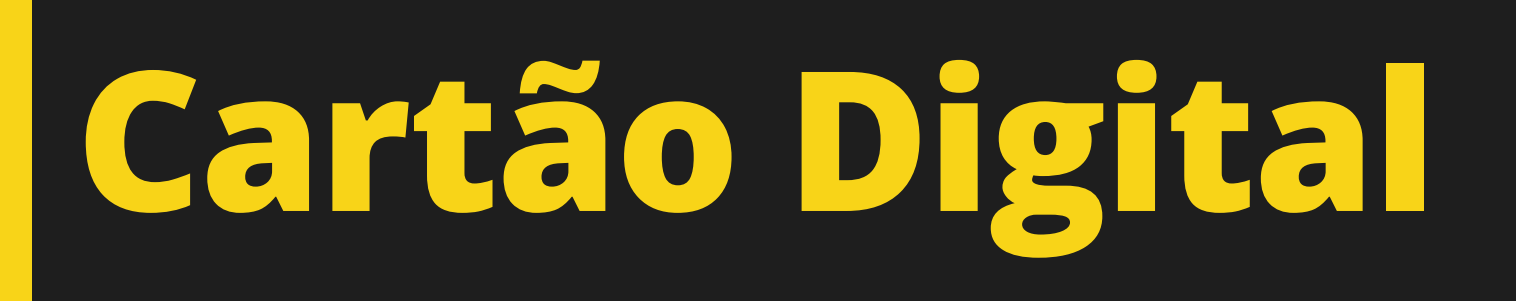

#### Cartão Virtual/QRCode

 $\leftarrow$ 

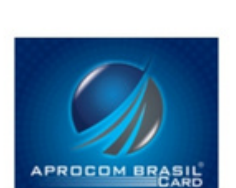

Informe a senha para visualizar o seu cartão virtual ou o QRCode do número do cartão.

0

Senha

38

Mostrar Cartão Virtual

Mostrar QRCode

#### 1º Inserir sua senha nova

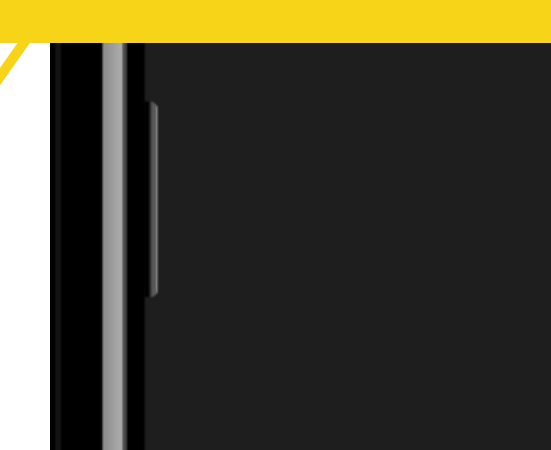

#### 2º Clicar em mostrar cartão virtual

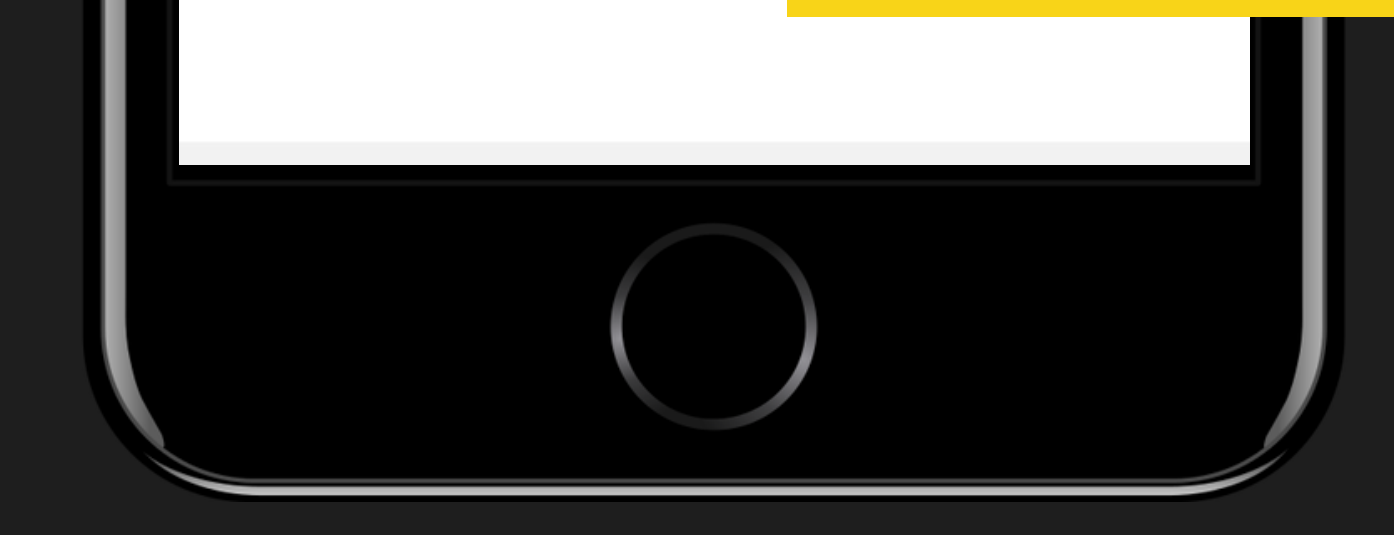

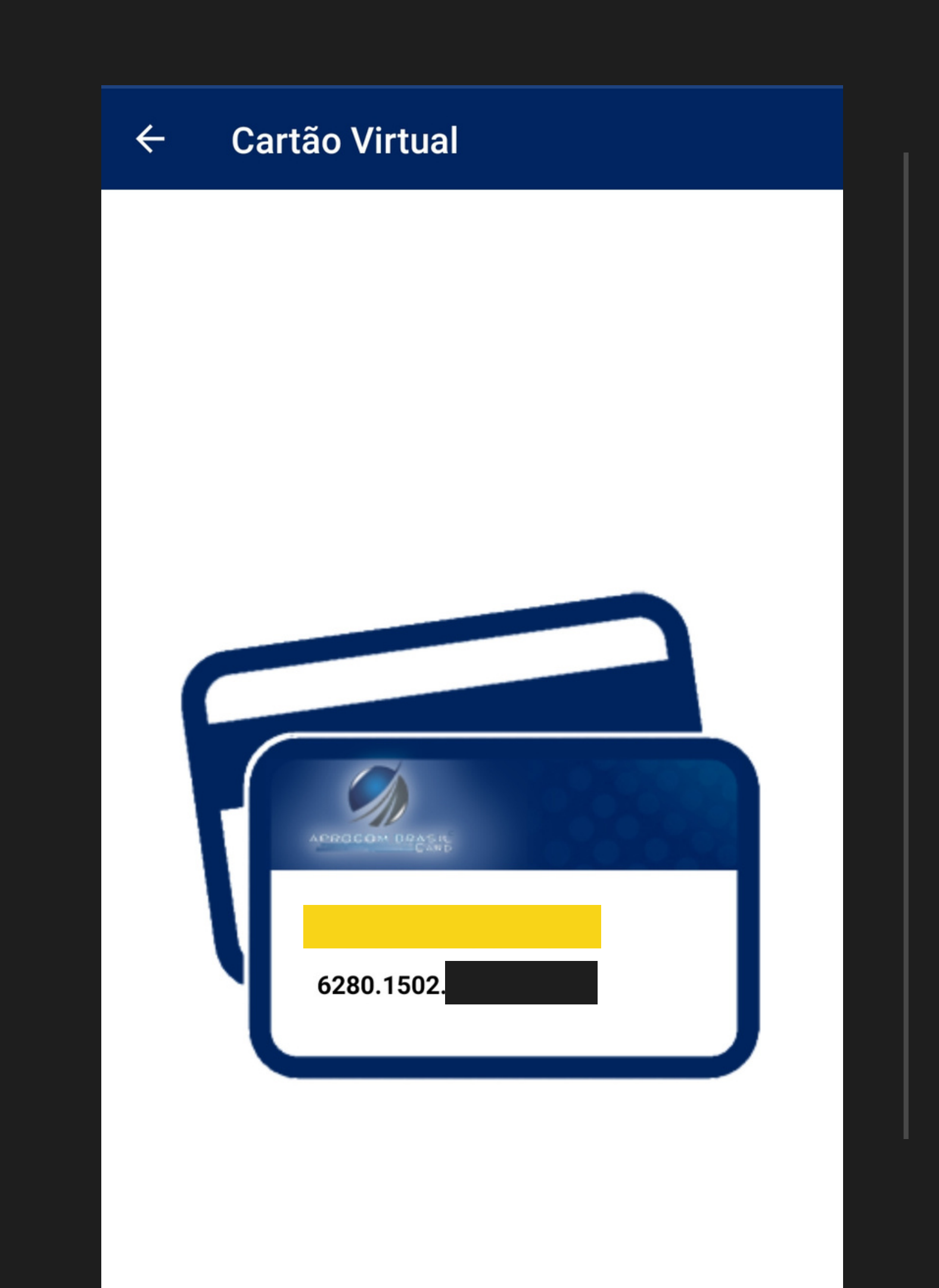

# SEU CARTÃO VIRTUAL

# MENU

0

2010

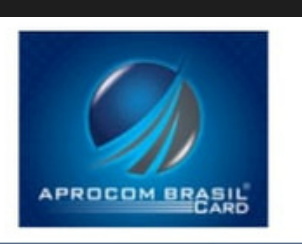

ᆎ Principal

\$ Faturas do Cartão

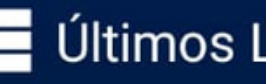

Últimos Lançamentos

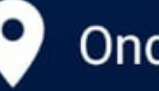

Onde Comprar

Pagto Com QRCode

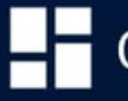

Outros Serviços

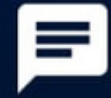

Fale Conosco

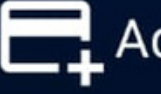

Adicionar Cartão

**Entre aqui para** consultar suas Faturas.

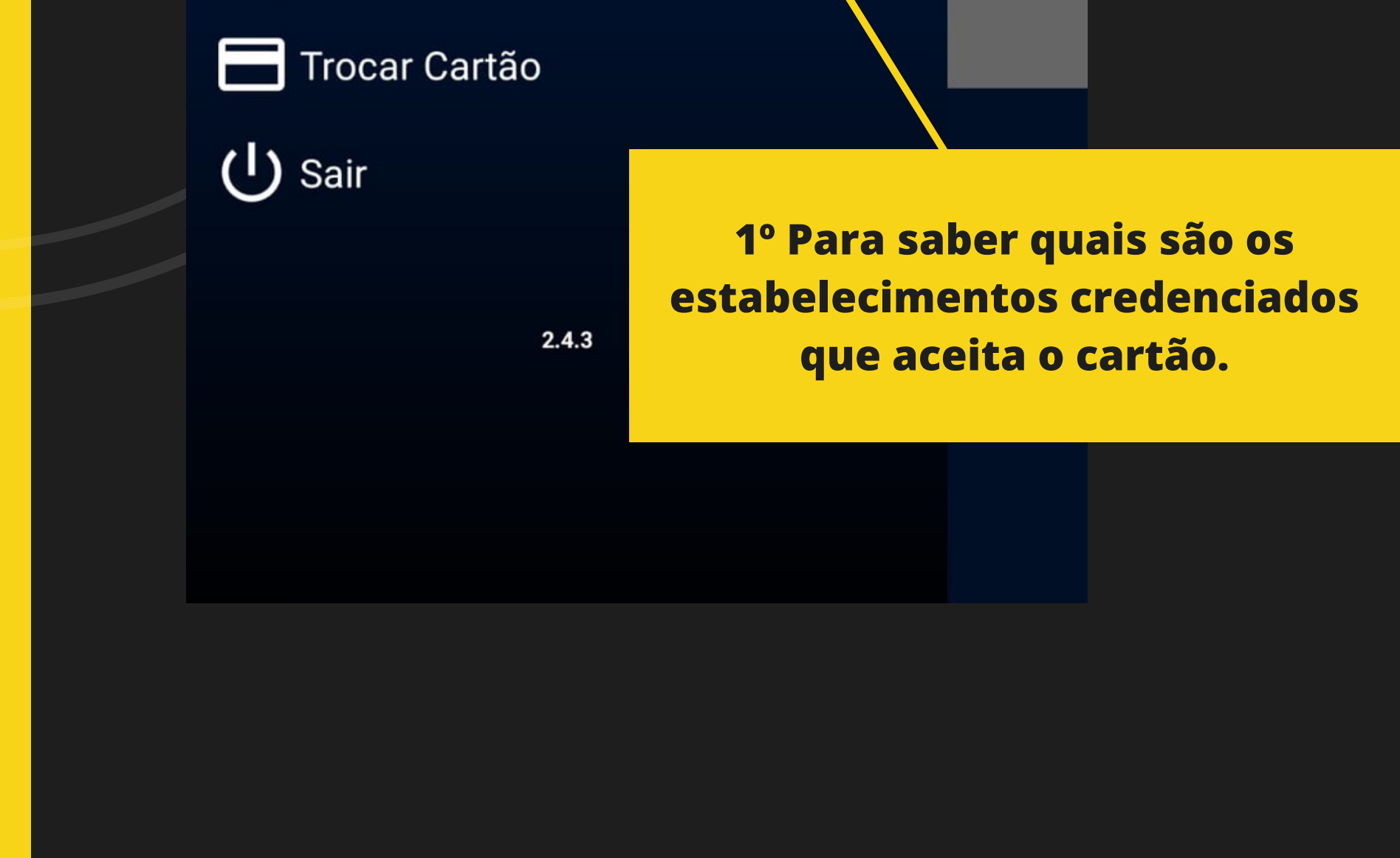

# ONDE COMPRAR

#### **Onde Comprar**

Preencha o filtro abaixo para localizar os estabelecimentos credenciados.

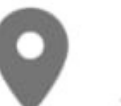

 $\leftarrow$ 

Todos os Estados

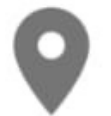

Todas as Cidades

Todos os Bairros

Todas as Atividades

Apenas lojas distantes de mim em (0 Km = Sem restrição de distância):

Distância de 0 Km

0 Km

50 Km

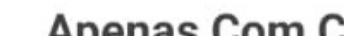

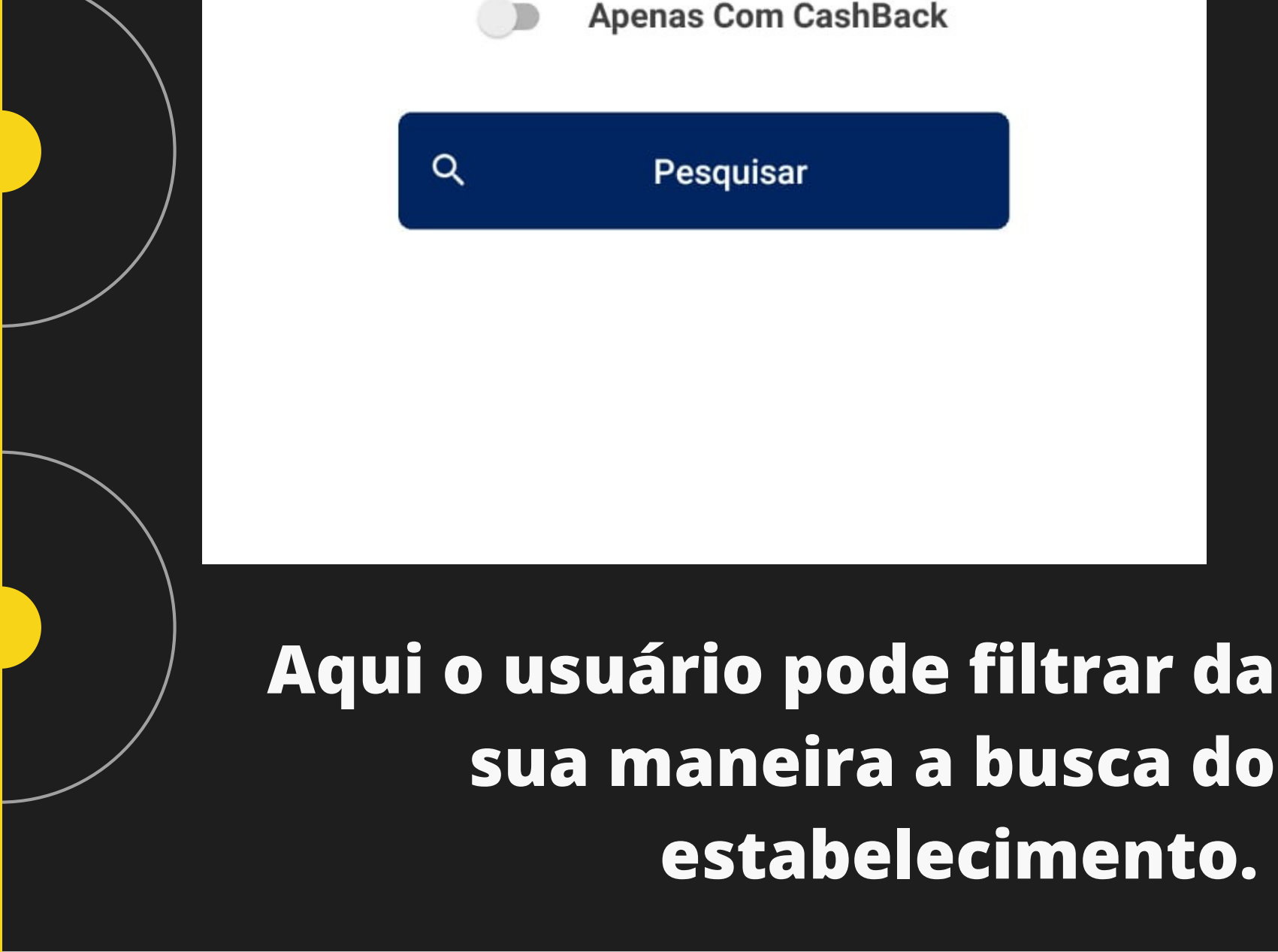

### Estabelecimentos

1º Clicando no ícone de localização o APP já vai abrir o mapa da localização do estabelecimento.

#### ← Onde Comprar - Lojas

Clique nas lojas para visualizar o mapa

#### Açougue do Dia

Rua João Cândido Oliveira , 299

São Pedro - Barreiras

(77)99981-2362 / Açougues E Casas De Frios

#### Açougue Padaria Mimoso Marabá

Rua São Francisco, 683 Mimoso do Oeste - Luís Eduardo Magalhães (77)3628 / Supermercados, Hipermercados, -0078 Mercados E Mercearias

#### Albérico Multimarcas

Rua Marechal Hermes , S/N Centro - Barreiras (77)99860-5542 / Auto Peças, Acessórios Etc.

#### Armarinho São Domingos

Rua Ibitiba, Qd. 808, Lt. 10 , 808 Santa Cruz - Luís Eduardo Magalhães (77)99993-5196 / Moda Infantil

#### Armazem Diversidade de A A Z

Rua Antônio Rego, 453

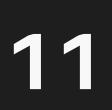

# Comprar pelo aplicativo

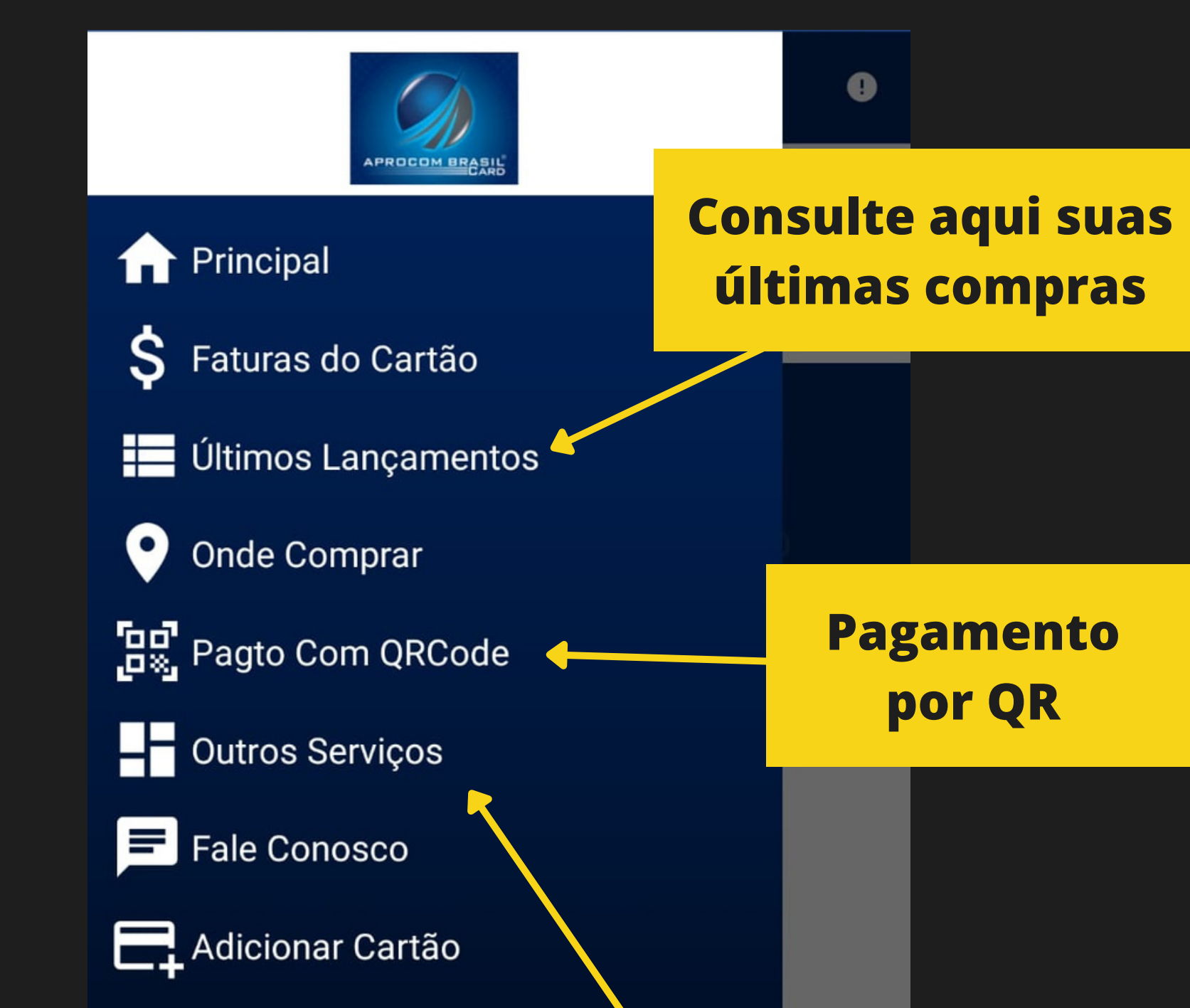

Trocar Cartão Sair 2.4.3 Autorizar pagamento ao estabelecimento

# METÓDO DE PAGAMENTO

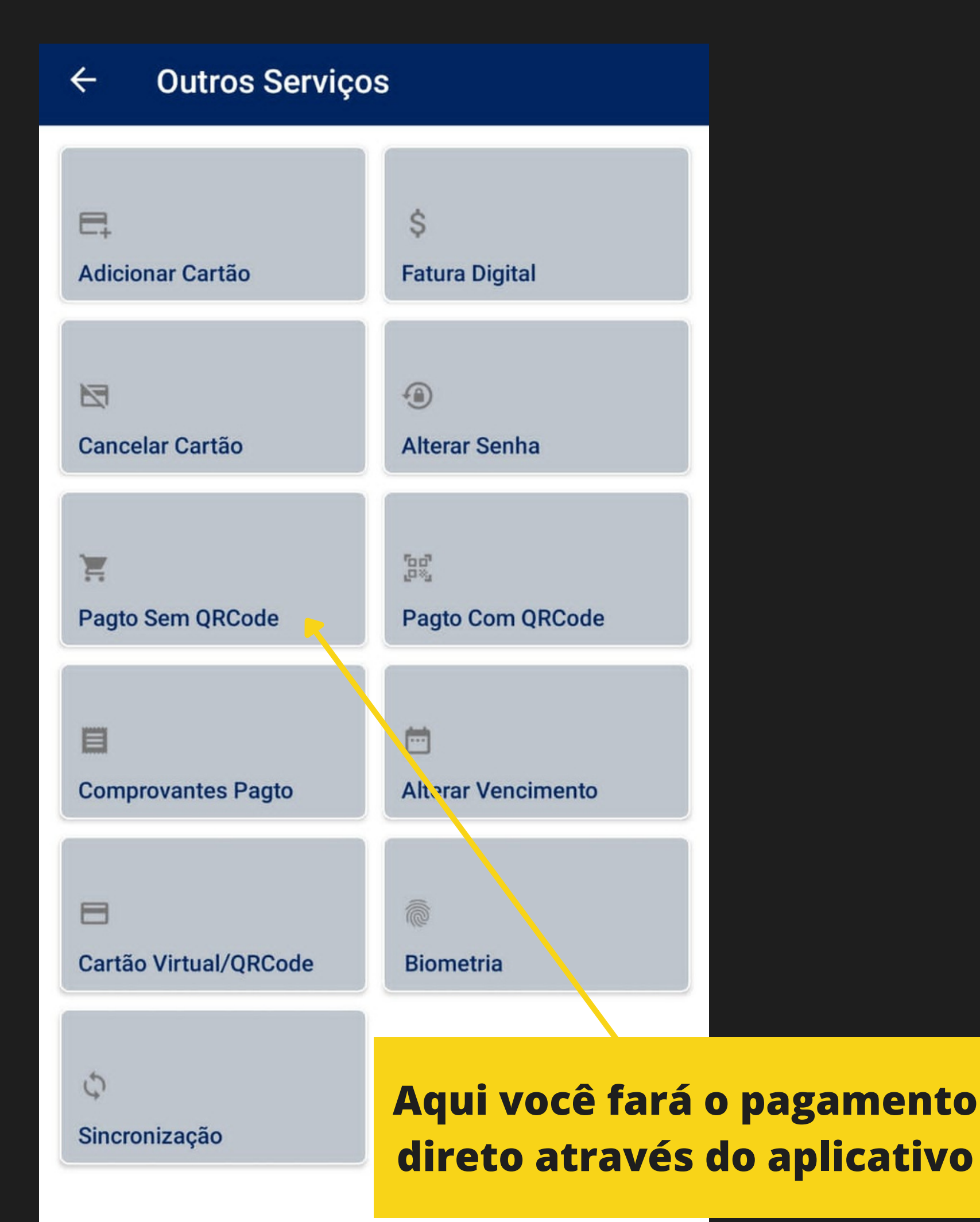

# PAGAMENTO

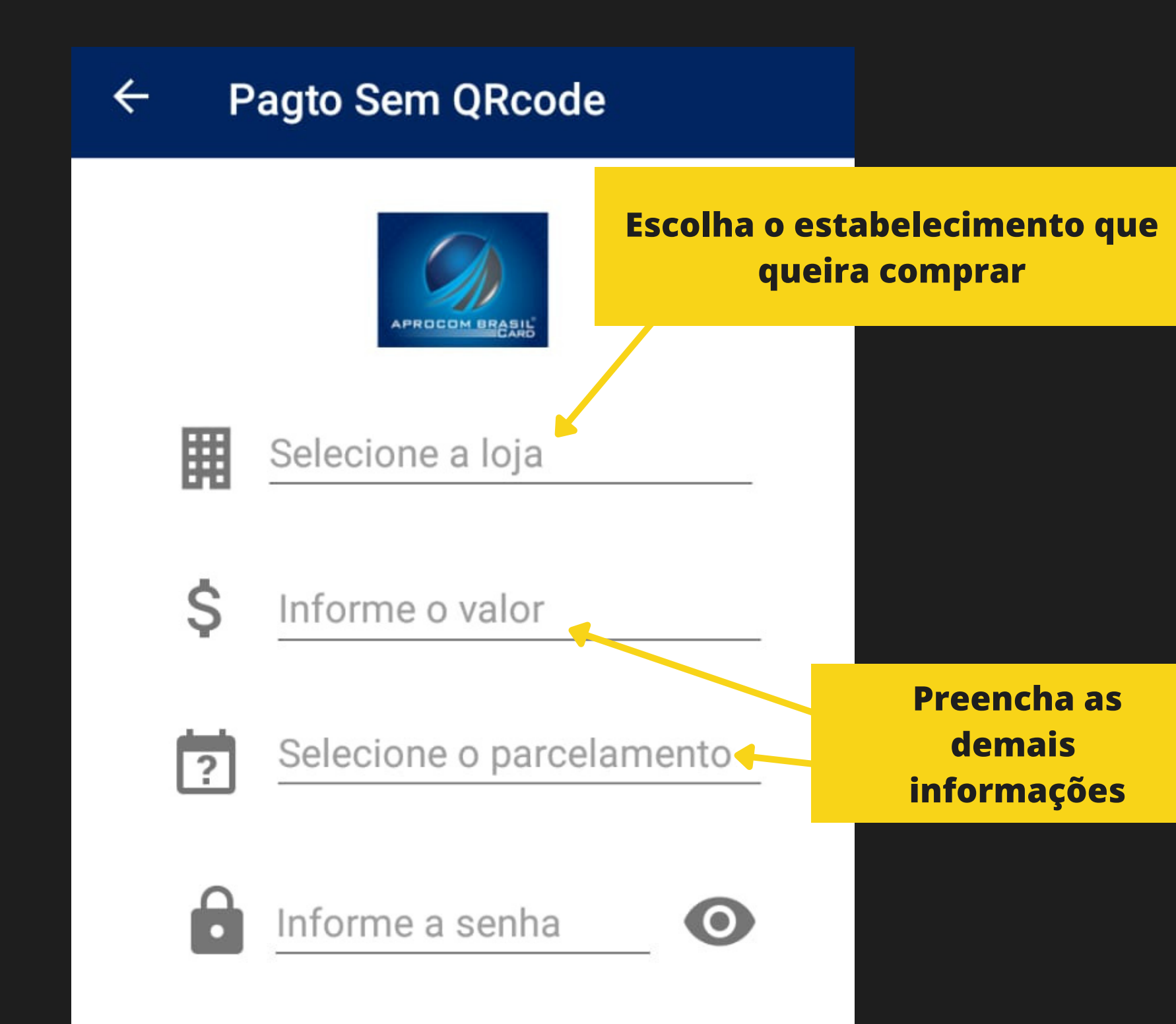

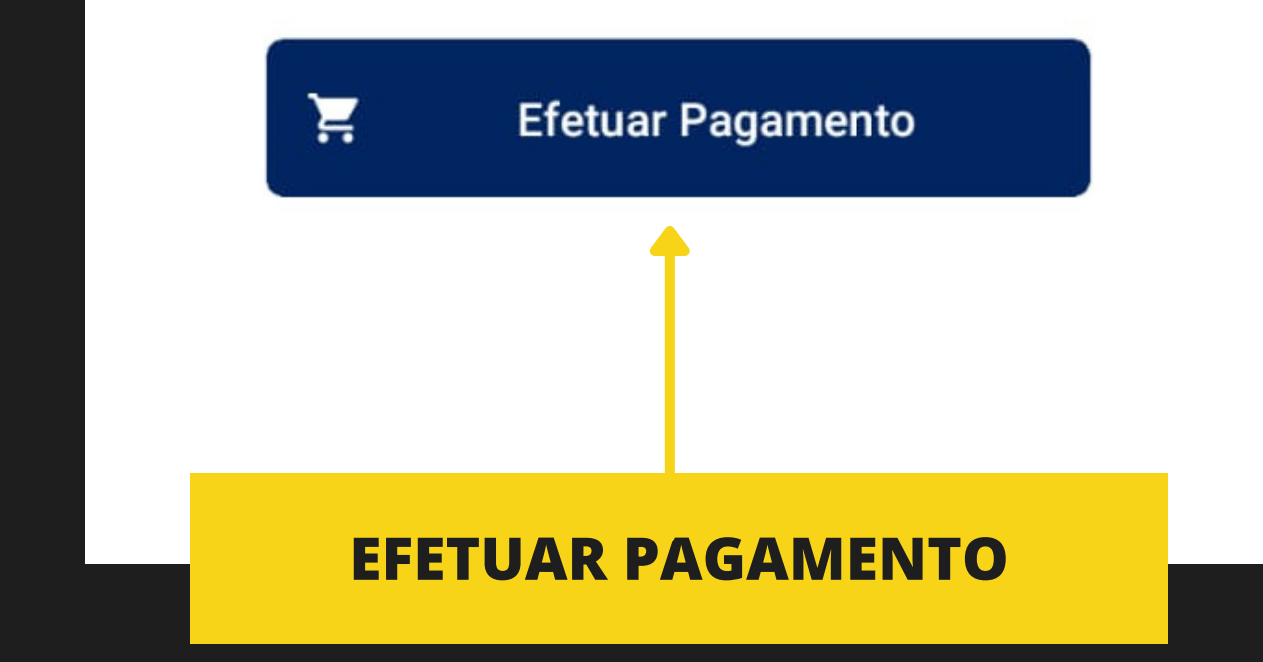

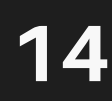

# COMPROVANTE DE PAGAMENTO

#### ← Confirmação de Pagto

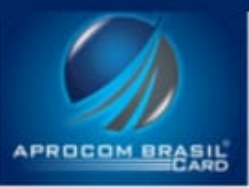

#### TRANSAÇÃO AUTORIZADA

**ESTABELECIMENTO** 

Aprocom Brasil Card (19.941.498/0001-15)

CARTÃO 6280.15\*\*.\*\*\*\*.9011

DATA 20/10/2021 as 15:33

VALOR

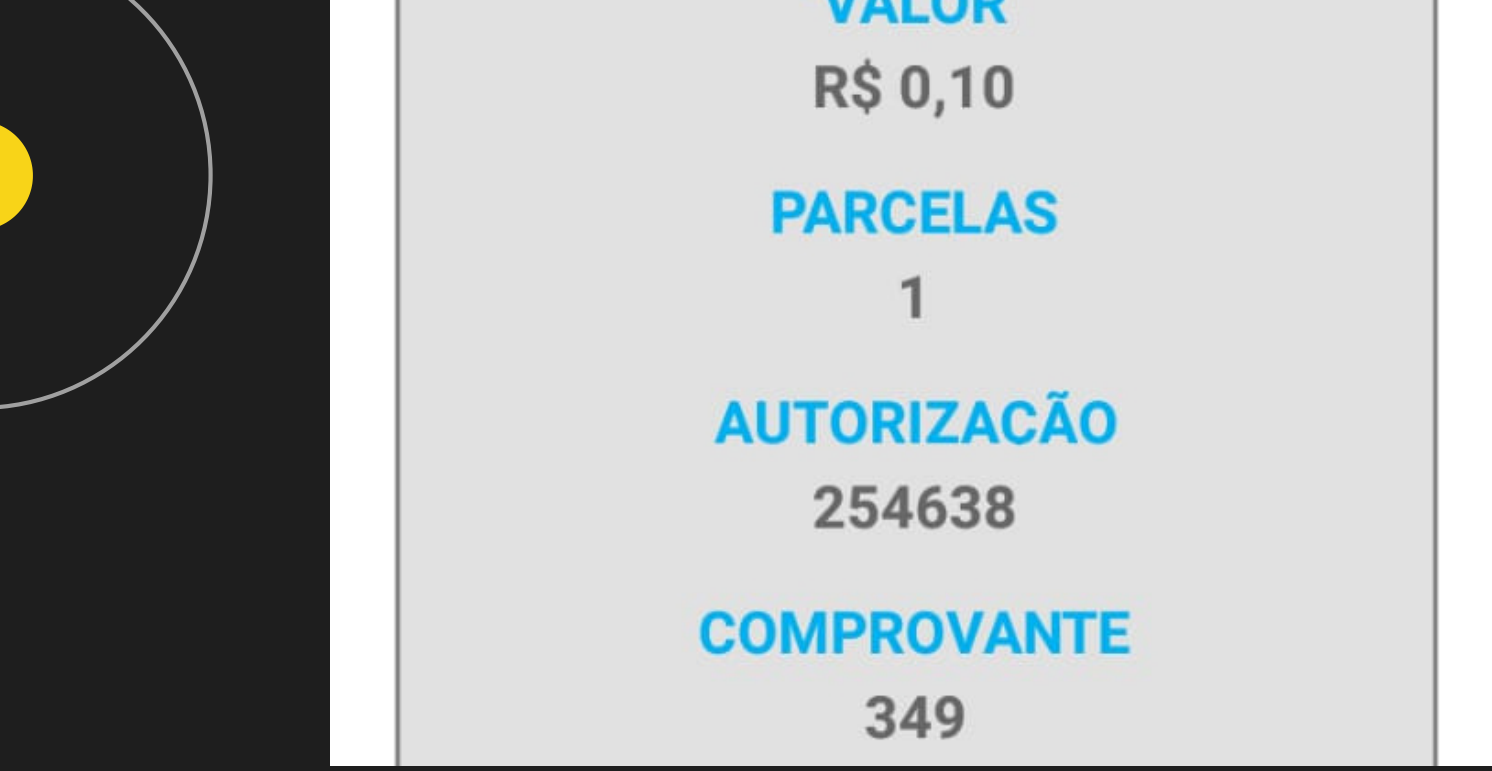

Mostre o comprovante ou compartilhe lá no estabelecimento e eles consultarão sua autorização de pagamento.

# Suas últimas compras

| ← Detalhes         | do Cartão             |
|--------------------|-----------------------|
| \$                 | =                     |
| Faturas            | Lançamentos           |
| Lançamentos        | s dos últimos 60 dias |
| Compra Aprocom Bra | sil Card              |
| 20/10/2021 15:33   | <b>R\$ 0,10</b> ⊖     |
| Compra Aprocom Bra | sil Card              |
| 20/10/2021 15:29   | <b>R\$ 1,00</b> ⊖     |
| Compra Hipermercad | o Barreiras -Marabá   |
| 16/10/2021 10:57   | <b>R\$ 15,28</b> ⊖    |

Compra Hipermercado Barreiras -Marabá

09/10/2021 15:08

**R\$ 107,71** ⊖

Compra Hipermercado Barreiras - Marabá

09/10/2021 11:12

**R\$ 100,44**  $\Theta$ 

Compra Hipermercado Barreiras -Marabá

08/10/2021 19:53

R\$ 23,61 Θ

Compra Hipermercado Barreiras - Marabá

02/10/2021 18:14

**R\$ 8,07**  $\Theta$ 

# Suas Faturas

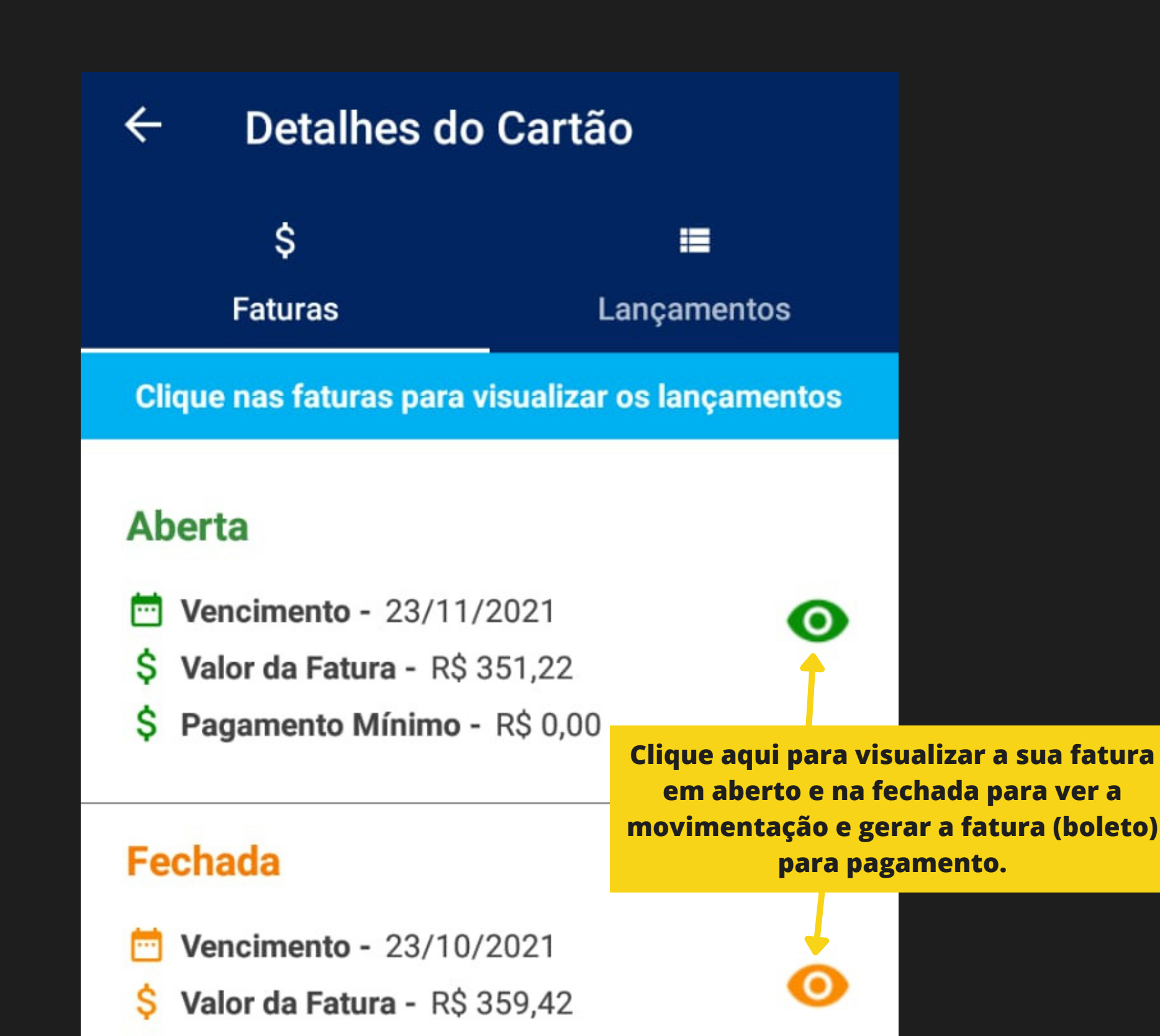

\$ Pagamento Mínimo - R\$ 107,83

Ş Valor Pago - R\$ 0,00

#### Fechada

Vencimento - 23/08/2021

\$ Valor da Fatura - R\$ 327,28

\$ Pagamento Mínimo - R\$ 98,18

S Valor Pago - R\$ 0,00

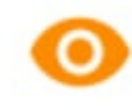

### Acesso as faturas já fechadas e as atuais

# Fatura Fechada

Gere sua fatura fechada aqui para visualizar ou pagar através do código de barras.

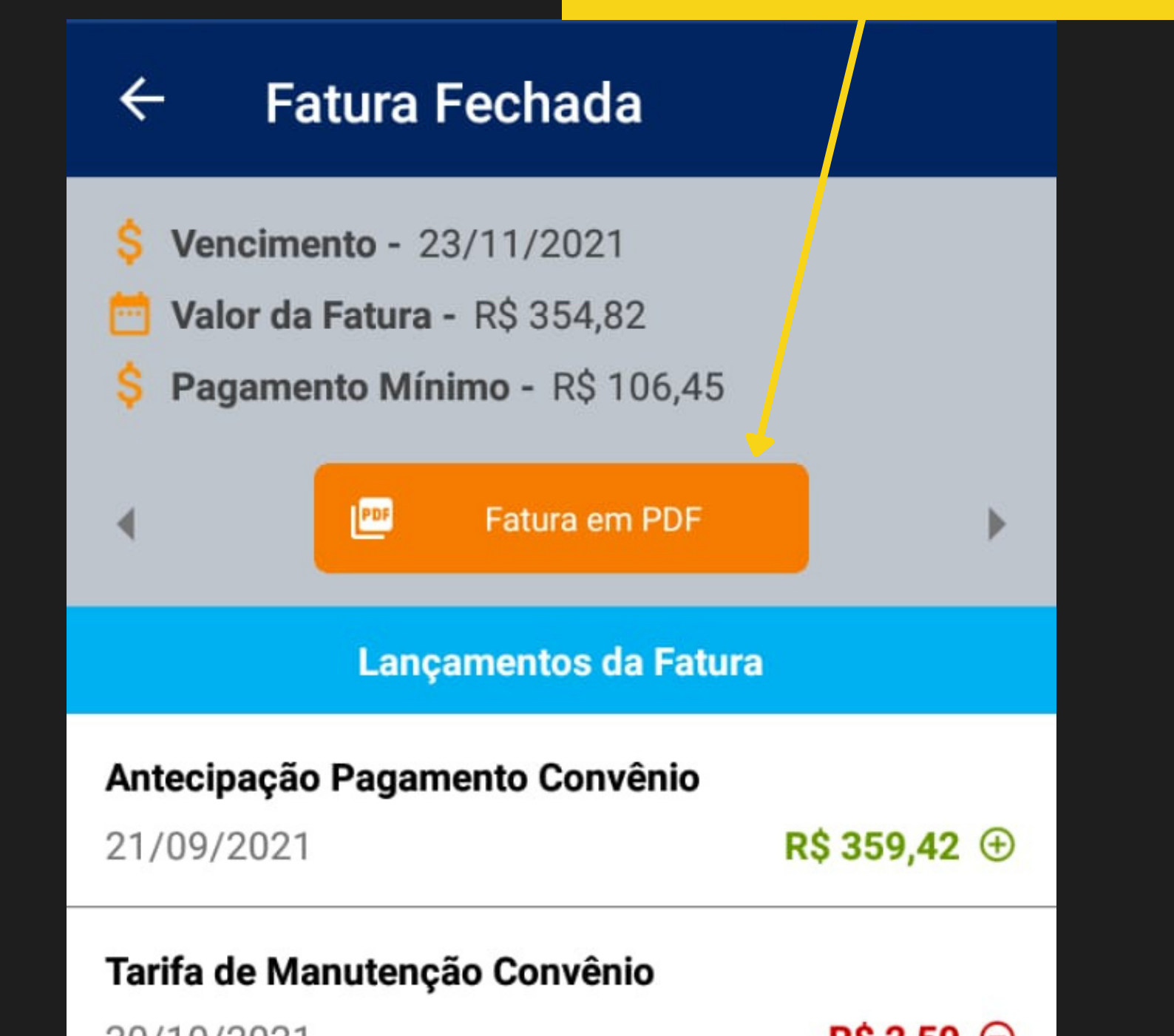

| Hipermercado Barreiras -Marabá |                             |
|--------------------------------|-----------------------------|
| 02/10/2021                     | <b>R\$ 48,20</b> $\bigcirc$ |
| Hipermercado Barreiras -Marabá |                             |
| 01/10/2021                     | <b>R\$ 19,07</b> ⊖          |
| Hipermercado Barreiras -Marabá |                             |
| 25/09/2021                     | <b>R\$ 28,84</b> $\Theta$   |
| Hipermercado Barreiras -Marabá |                             |
| 20/10/2021                     | <b>R\$ 2,50</b> ⊖           |

## Fatura em PDF

| ← Fatura                                                                                                    | em F                                                                                                    | Pdf                                                                                                    |                                                                                     |                                                                                          |
|----------------------------------------------------------------------------------------------------|----------------------------------------------------------------------------------------------------|----------------------------------------------------------------------------------------------------|-------------------------------------------------------------------------------------|------------------------------------------------------------------------------------------|
|                                                                                                    |                                                                                                    |                                                                                                    |                                                                                     | :                                                                                        |
| RUA ORIENTE, 93<br>SÃO MIGUEL, BARREIRAS / BA                                                                                                    |                                                                                                    | FATURA MENSAL<br>Vencimento 23/11/2021<br>Central de Atendimento: (71) 3611-3782<br>Movimentações em Rasis (R3)<br>Data Descritivo<br>Saldo Anterior - Vencimento 23/10/2021<br>20/10 Tatta de Manuterção Convêrsio<br>21/00 Antecipação Pagamento Convêrsio<br>21/00 Antecipação Pagamento Convêrsio<br>21/00 Antecipação Pagamento Convêrsio<br>21/00 Antecipação Bameiras -Marabó<br>01/10 Hipermencado Bameiras -Marabó<br>02/10 Hipermencado Bameiras -Marabó<br>02/10 Hipermencado Bameiras -Marabó<br>03/10 Hipermencado Bameiras -Marabó<br>03/10 Hipermencado Bameiras -Marabó<br>03/10 Hipermencado Bameiras -Marabó<br>03/10 Hipermencado Bameiras -Marabó<br>03/10 Hipermencado Bameiras -Marabó | Cartão M <sup>a en tr</sup> . ***<br>Crédito<br>359,42                              | Débito<br>359,42<br>2,50<br>28,84<br>19,07<br>48,20<br>8,07<br>23,61<br>100,44<br>102,71 |
| ernal: contato@ aprocontizasilicant.com.br<br>Encargos contestuais de 24/10/2021 a 23/11/2021<br>Encargos contestuais máximos para o polximo periodo<br>Muita por Ataso / Juos Mora Més<br>Encargos parcelamento relativo<br>Limite de Crédito Tobi / no Més<br>Esta fatuas contem os tançamentos malizados até<br>Central de Atendimento <b>Aprocom Brasil Card</b><br>aqui você tira dúvidas, consulta saldo, data de ve<br>bioquesia seu cartão | 14,99 %<br>14,99 %<br>2,09 % / 1,09 %<br>360,36 / 360,36<br>29/19/2021<br>1: (77) 3611-3782<br>encimento e | 10/10 Hipermercade Barmines -Marabé<br>20/10 Aprocom Biasil C and<br>20/10 Aprocom Biasil C and<br>Buttotal (em RS)<br>Total de Fetural (em RS)<br>Fara sua comodidade, todas as informações sobre s<br>cantão, segunda via de fatura e soléitações à noss<br>depontiveis em hitips://www.aprocombasilicant.com/<br>Sua senha de acesso provisiona éc. 034424                                                                                                    | 359,42<br>sua conta, como movimentação d<br>a Central de Atendémento estito<br>br/. | 15,28<br>1,00<br>0,10<br>714,24<br>364,82                                                |
| bioqueia seu cartão<br>Total da Fatura Créditos e Débitos e                                                                                                    | Total RS                                                                                                   | Sua senha de acesso provisióna é: 034424<br>Total de                                                                                                    | esta Fatura Pagament                                                                | o Minimo                                                                                 |

|       |   |        |   |        |   |        |        | 1 |  |                                                           |      |                                    |       |  |
|-------|---|--------|---|--------|---|--------|--------|---|--|-----------------------------------------------------------|------|------------------------------------|-------|--|
| 1 / 1 |   | 359,42 |   | 259,42 | • | 354,82 | 254,02 | 1 |  | Fager spanper in<br>delivery, readable<br>magnitume bates | <br> | later de faiare 3<br>a autor dense | den s |  |
| 1 / 1 |   |        |   |        |   |        |        |   |  |                                                           |      |                                    |       |  |
| 1 / 1 |   |        |   |        |   |        |        |   |  |                                                           |      |                                    |       |  |
| 1 / 1 |   |        |   |        |   |        |        |   |  |                                                           |      |                                    |       |  |
| 1 / 1 |   |        |   |        |   |        |        |   |  |                                                           |      |                                    |       |  |
| 1 / 1 |   |        |   |        |   |        |        |   |  |                                                           |      |                                    |       |  |
| 1/1   |   |        |   |        |   |        |        |   |  |                                                           |      |                                    |       |  |
| 1 / 1 |   |        |   |        |   |        |        |   |  |                                                           |      |                                    |       |  |
| 1 / 1 |   |        |   |        |   |        |        |   |  |                                                           |      |                                    |       |  |
| 1 / 1 |   |        |   |        |   |        |        |   |  |                                                           |      |                                    |       |  |
| 1/1   |   |        |   |        |   |        |        |   |  |                                                           |      |                                    |       |  |
| 1/1   |   |        |   |        |   |        |        |   |  |                                                           |      |                                    |       |  |
| 1/1   |   |        |   |        |   |        |        |   |  |                                                           |      |                                    |       |  |
| 1/1   |   |        |   |        |   |        |        |   |  |                                                           |      |                                    |       |  |
| 1/1   |   |        |   |        |   |        |        |   |  |                                                           |      |                                    |       |  |
| 1/1   |   |        |   |        |   |        |        |   |  |                                                           |      |                                    |       |  |
| 1 / 1 |   |        |   |        |   |        |        |   |  |                                                           |      |                                    |       |  |
| 1 / 1 |   |        |   |        |   |        |        |   |  |                                                           |      |                                    |       |  |
| 1 / 1 | 1 |        |   |        |   |        |        |   |  |                                                           |      |                                    |       |  |
|       |   | 1      | 1 | 1      |   |        |        |   |  |                                                           |      |                                    |       |  |
|       | 5 | •      | 1 |        |   |        |        |   |  |                                                           |      |                                    |       |  |
|       |   |        |   |        |   |        |        |   |  |                                                           |      |                                    |       |  |
|       |   |        |   |        |   |        |        |   |  |                                                           |      |                                    |       |  |

### **Considerações Finais**

# Aprocom Brasil Card, a solução que você e sua empresa precisava !!!

A Aprocom Brasil Card fica lisonjeada pelos agradecimentos de nossos clientes e parceiros pela comodidade e facilidade que trazemos através do nosso aparato tecnológico. Sempre estaremos trazendo inovações que trará mais segurança e facilidade para todos nossos clientes.

#### Agradecemos a preferêcia!

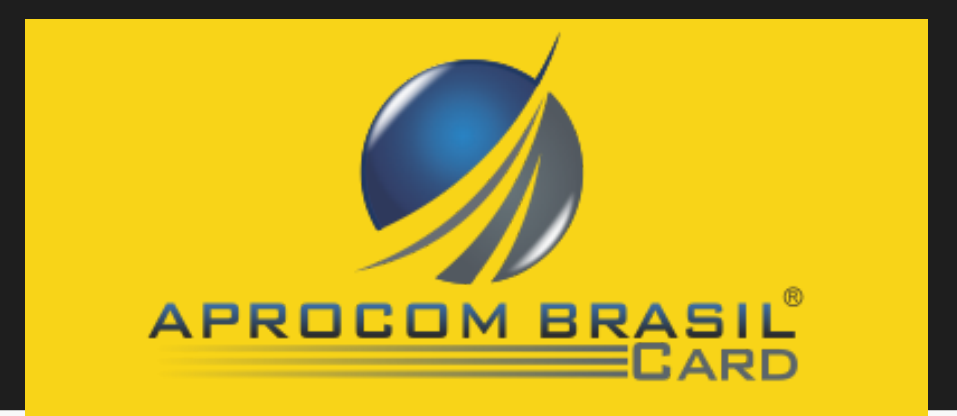